# 1. <u>Appendices</u>

## Appendix 1 Process with Meditech (QHB, SRP and SJ)

Medicines Reconciliation Process

After seeing the new patient and using appropriate sources to complete a drug history, open up the EMR tab on Meditech and go into the summary screen.

| Cardio,<br>() 77 M 1<br>ADM IN BH                                           | C <b>ecil</b><br>12/04/1945<br>120 BH20-02                                                                                                    | 5ft 7in 170.1<br>194lb 0.11oz<br>Allergy: No kr       | 8cm BSA: 2.00m2<br>88kg BMI: 30.4kg<br>Iown allergies Adv              | BD0000011:<br>//m2<br>/: Not Recorded                                    | 533 B10000                                | 1260              |                                                                                                    |
|-----------------------------------------------------------------------------|----------------------------------------------------------------------------------------------------|-------------------------------------------------------|------------------------------------------------------------------------|--------------------------------------------------------------------------|-------------------------------------------|-------------------|----------------------------------------------------------------------------------------------------|
| 0 of 2 Sele                                                                 | ected<br>atient Activity Rev<br>ergy<br>ansfer                                                                                                    | Date-Time<br>10/11-1433<br>10/11-1450                 | New: No know<br>From: BH30-0                                           | Detail<br>/n allergies<br>4 To: BH20-02                                  |                                           |                   |                                                                                                    |
| Quer     Permiss     Critical     Pharma     Medical     MDS (M     Bioequi | ies<br>sion to access pt's GP recor<br>med?<br>acist Interventions<br>tion assistance at discharge<br>fonitored Dosage System) o<br>ivalent note? | d (SCR)? Agreed b<br>e<br>on admission?               | y Patient                                                              |                                                                          |                                           |                   | Patient Lists     Image: Constraint of the second second sec                                                                                                    |
| Pharma<br>Pharma<br>0 of 1 Sele                                             | acy supply comment<br>acy supply note<br>ected                                                                                                    |                                                       |                                                                        |                                                                          |                                           | <                 | EMR                                                                                                    |
| - 🗸                                                                         | Orders with Activity                                                                                                    | Review                                                | Instructions                                                           | Status                                                                   | <ul> <li>Source</li> </ul>                | eð                | Edit Orders                                                                                                    |
| •                                                                           | digoxin 125mcg tablet<br>QH0052690 MED TTO                                                                                                    | digoxin 125 m<br>10/11<br>(1)BH20                     | <b>cg PO OD SCH</b><br>1445<br>0 tablet                                | Active                                                                   | OM<br>Salisbury,<br>Heidi                 |                   | Rx Audit 🔊                                                                                                    |
|                                                                             | Review Activity Date<br>New Order 10/11/2                                                                                                    | e - Time User<br>22 - 1439 SALH.SN                    | NOP                                                                    | Source                                                                   |                                           |                   | Progress Notes 📓<br>Billing 📧                                                                                                    |
|                                                                             |                                                                                                    |                                                       |                                                                        |                                                                          |                                           |                   | Inventory a                                                                                                    |
|                                                                             |                                                                                                    |                                                       |                                                                        |                                                                          |                                           |                   | Preferences 🜍                                                                                                    |
|                                                                             |                                                                                                    |                                                       |                                                                        |                                                                          |                                           |                   |                                                                                                    |
|                                                                             |                                                                                                    |                                                       |                                                                        |                                                                          |                                           |                   |                                                                                                    |
| Verify                                                                      | Change Copy Debit Su<br>Status Edit Credit                                                                                                    | pply Renew Lini<br>Unlin                              | Find Session<br>Orders                                                 | Enter Patient<br>Comments Other                                          | Print Recompile                           | Return<br>to List | -<br>?@&@=!                                                                                                    |
| Verify<br>Cardio,<br>3 77 M<br>ADM IN E                                     | Change Copy Debit Su<br>Status Edit Credit Su<br>Cecil<br>1 12/04/1945<br>BH20 BH20-02                                                            | pply Renew Link<br>Unlin<br>1.7m 88kg<br>Allergy/Adv: | Find Session<br>Orders<br>BSA:2.00m <sup>2</sup> BM<br>No known allerg | Enter Patient<br>Comments Other<br>BD000001<br>11:30.4 No NHS Nu<br>gies | Print Recompile<br>1533 B100<br>Imber E00 | Return<br>to List | ?@&#=!<br>}</th></tr><tr><th>Verify<br>Cardio,<br>() 77 M<br>ADM IN E</th><th>Change Copy Debit Su<br>Status Edit Credit Su<br>12/04/1945<br>BH20 BH20-02</th><th>pply Renew Unlir<br>1.7m 88kg<br>Allergy/Adv:<br>nical Demograp</th><th>k Find Session<br>Orders<br>BSA:2.00m<sup>2</sup> BM<br>No known allers<br>bhics) (Diagnose</th><th>Enter Patient<br>Comments Other<br>BD000001<br>11:30.4 No NHS Nu<br>gies<br>s/Procedures</th><th>Print Recompile<br>1533 B100<br>Imber E00</th><th>Return<br>to List<br>001260<br>002775</th><th>?     R     R     R     R       atient Lists    </th></tr><tr><th>Verify<br>Cardio,<br>3 77 M<br>ADM IN E</th><th>Change Copy Debit Su<br>Status Edit Credit Su<br>1 12/04/1945<br>BH20 BH20-02<br>Clin<br>Special Indicator</th><th>pply Renew Unit<br>1.7m 88kg<br>Allergy/Adv:<br>nical) Demograp<br>La</th><th>k Find Session<br>Orders<br>BSA:2.00m<sup>2</sup> BM<br>No known allern<br>No known allern<br>Shics Diagnose</th><th>Enter Patient<br>Comments Other<br>BD000001<br>MI:30.4 No NHS Nu<br>jies<br>s/Procedures<br>Last Edit Dt/Tm</th><th>Print Recompile<br>1533 B100<br>Imber E00</th><th>Return<br>to List           001260<br>002775           Return           Return</th><th>?     A     A     A       ?     A     A     A     A       atient Lists     A     A     A     A       ratient Lists     A     A     A     A       ratient Lists     A     A     A     A       ratient Lists     A     A     A     A       ratient Lists     A     A     A     A       ratient Lists     A     A     A     A       ratient Lists     A     A     A     A       ratient Lists     A     A     A     A       ratient Lists     A     A     A     A       ratient Lists     A     A     A     A       ratient Lists     A     A     A     A       ratient Lists     A     A     A     A       ratient C     A     A     A     A       ratient C     A     A     A     A       ratient C     A     A     A     A       ratient C     A     A     A     A       ratient C     A     A     A     A       ratient C     A     A     A     A       ratient C     A     A</th></tr><tr><th>Verify<br>Cardio,<br>© 77 M<br>ADM IN E</th><th>Change Copy Debit Su<br>Status Edit Credit Su<br>1 12/04/1945<br>BH20 BH20-02<br>Clin<br>Special Indicator<br>Allergy/AdvReac</th><th>pply Renew Unit<br>1.7m 98kg<br>Allergy/Adv:<br>nical Demograp<br>La<br>Edit Type</th><th>k Find Session<br>Orders<br>BSA:2.00m<sup>2</sup> BM<br>No known aller<br>hics) Diagnose<br>st Edited By<br>Severity</th><th>Enter Patient<br>Comments Other<br>BD000001<br>II:30.4 No NHS Nu<br>jies<br>s/Procedures<br>Last Edit Dt/Tm<br>Reaction</th><th>Print Recompile<br>1533 B100<br>Imber E00</th><th>Return<br>to List</th><th>?       @       @       ?       !         atient Lists       ?       .       .       .         atient Lists       ?       .       .       .         ind Patient       ?       .       .       .         select Visits       .       .       .       .         terresh EMR       .       .       .       .</th></tr><tr><th>Verify<br>Cardio,<br>9 77 M<br>ADM IN E</th><th>Change Copy Debit Su<br>Status Edit Credit Su<br>1 12/04/1945<br>BH20 BH20-02<br>Clin<br>Special Indicator<br>Allergy/AdvReac I<br>No known allergies</th><th>pply Renew Link<br>1.7m 88kg<br>Allergy/Adv:<br>nical)(Demograp<br>La<br>Edit) Type<br>Allergy</th><th>k Find Session<br>Orders<br>BSA:2.00m<sup>2</sup> BN<br>No known aller<br>whics)(Diagnose<br>st Edited By<br>Severity</th><th>Enter Patient<br>Comments Other<br>BD000001<br>11:30.4 No NHS Nu<br>cies<br>s/Procedures<br>Last Edit Dt/Tm<br>Reaction</th><th>Print Recompile<br>1533 B100<br>Imber E00<br>Status<br>Verified</th><th>Return<br>to List           001260<br>002775           Date           10/11/2</th><th>?     @     @     .     .       atient Lists     .       lext Patient     .       ind Patient     .       ielect Visits     .       ielect Visits     .       ielect Visits     .       ielect Visits     .       ielect Visits     .       ielect Visits     .       .     .       .     .       .     .       .     .       .     .       .     .</th></tr><tr><th>Verify<br>Cardio,<br>0 77 M<br>ADM IN E</th><th>Change Copy Debit Su<br>Status Edit Credit Su<br>12/04/1945<br>BH20 BH20-02<br>CCir<br>Special Indicator<br>Allergy/AdvReac Monown allergies<br>Active Medication<br>Digoxin [Digoxin]</th><th>pply Renew Unit<br>1.7m 88kg<br>Allergy/Adv:<br>nical Demograp<br>La<br>Edit Type<br>Allergy<br>V Dose   Route<br>125 mcg PO C</th><th>K     Find     Session<br>Orders       BSA:2.00m²     BN       No known aller       whics     Diagnose       st Edited By       Severity       /       Freq     Start       DD SCH     10/11</th><th>Enter Patient<br>Comments Other<br>BD000001<br>II:30.4 No NHS Nu<br>jies<br>s/Procedures<br>Last Edit Dt/Tm<br>Reaction</th><th>Print Recompile<br>1533 B100<br>Imber E00<br>Status<br>Verified</th><th>Return<br>to List<br>001260<br>002775</th><th>?       @       @       !         atient Lists       ?         lext Patient       ?         ind Patient       ?         select Visits       ?         effersh EMR       ?         summary       ?         terkor Visit       ?         roblem List       ?         clinical Panels       ?</th></tr><tr><th>Verify<br>Cardio,<br>0 77 M<br>ADM IN E</th><th>Change Copy Debit Su<br>Status Edit Credit Su<br>12/04/1945<br>BH20 BH20-02<br>CCii<br>Special Indicator<br>Allergy/AdvReac I<br>No known allergies<br>Active Medication<br>Digoxin [Digoxin]<br>Home Medication [<br>citalopram<br>Iansoprazole</th><th>pply Renew Unit<br>1.7m 88kg<br>Allergy/Adv:<br>nical) Demograp<br>La<br>Edit Type Allergy<br>▼ Dose   Route<br>125 mcg PO C<br>Edit Instructior<br>10 mg PO<br>15 mg PO</th><th>k     Find     Session<br>Orders       BSA:2.00m²     BN<br>No known allery       whics)     Diagnose       st Edited By       Severity       Y       Freq     Start       DD SCH     10/11       Is     Taken       OD     Unknown       OM     Unknown</th><th>Enter Patient<br>Comments Other<br>BD000001<br>11:30.4 No NH5 Nu<br>jies<br>s/Procedures)<br>Last Edit Dt/Tm<br>Reaction<br>Reaction<br>Last<br>Confirmed PR<br>15/12/22</th><th>Print Recompile<br>1533 B100<br>Imber E00<br>Status<br>Verified</th><th>Return<br>to List           001260<br>002775           Date           10/11/           R           U</th><th>?       ?       ?       ?       ?       ?       ?       ?       ?       ?       ?       ?       ?       ?       ?       ?       ?       ?       ?       ?       ?       ?       ?       ?       ?       ?       ?       ?       ?       ?       ?       ?       ?       ?       ?       ?       ?       ?       ?       ?       ?       ?       ?       ?       ?       ?       ?       ?       ?       ?       ?       ?       ?       ?       ?       ?       ?       ?       ?       ?       ?       ?       ?       ?       ?       ?       ?       ?       ?       ?       ?       ?       ?       ?       ?       ?       ?       ?       ?       ?       ?       ?       ?       ?       ?       ?       ?       ?       ?       ?       ?       ?       ?       ?       ?       ?       ?       ?       ?       ?       ?       ?       ?       ?       ?       ?       ?       ?       ?       ?       ?       ?       ?       ?       ?       ?       ?       ?       ?</th></tr><tr><th>Verify<br>Cardio,<br>0 77 M<br>ADM IN E</th><th>Change       Copy       Debit       Su         Status       Edit       Credit       Su         Cecil       1       12/04/1945       Edit       Credit       Su         BH20       BH20-02       Clin       Clin       Clin       Clin         Special Indicator       Allergy/AdvReac       In       No known allergies       Clin       Digoxin       Digoxin       Digoxin       Ingoxin       Clin         Home Medication       Citalopram       Iansoprazole       Patient Pharmacy       Clin       Clin<</th><th>pply Renew Unit<br>1.7m 98kg<br>Allergy/Adv:<br>nical Demograp<br>La<br>Edit Type Allergy<br>V Dose Route<br>125 mcg PO C<br>Edit Instruction<br>10 mg PO<br>15 mg PO</th><th>k Find Session<br>Orders<br>BSA:2.00m<sup>2</sup> BN<br>No known aller<br>whics) (Diagnose<br>st Edited By<br>Severity<br>Freq Start<br>DD SCH 10/11<br>Last 1<br>OD Unknown 1<br>OM Unknown 1</th><th>Enter Patient<br>Comments Other<br>BD000001<br>11:30.4 No NHS Nu<br>ies<br>s/Procedures<br>Last Edit Dt/Tm<br>Reaction<br>/22 Yes<br>Last<br>Confirmed R R<br>5/12/22</th><th>Print Recompile<br>1533 B100<br>Imber E00<br>Status<br>Verified</th><th>Return<br>to List           001260<br>002775           Date           10/11/x           R           W           W</th><th>? @ S @ P         atient Lists         @ S         Ind Patient         ind Patient         ind Patient         ielect Visits         ielect Visits         ielect Visits         ielect Visits         ielect Visits         ielect Visits         ielect Visits         ielect Visits         ielect Visits         ielect Visit         Patient Visit         ielex Results         (ital Signs         ieledications         aboratory         Ø         bicrobiology         Ø         istient Care</th></tr><tr><th>Cardio,<br>0 77 M<br>ADM IN E<br>0<br>0<br>0<br>0<br>0<br>0<br>0<br>0<br>0<br>0<br>0<br>0<br>0</th><th>Change       Copy       Debit       Su         Status       Edit       Credit       Su         Cecil       1       12/04/1945       Edit       Credit       Su         BH20       BH20-02       Clin       Clin       Clin       Clin         Special Indicator       Allergy/AdvReac       In       No known allergies       Clin       Clin</th><th>pply     Renew     Link       1.7m     88kg       Allergy/Adv:         nical     Demograp         La         Edit     Type         Allergy         ✓ Dose   Route       125 mcg PO C         Edit     Instruction         10 mg PO         ✓ Edit         Yet         La</th><th>k Find Session<br>Orders<br>BSA:2.00m<sup>2</sup> BN<br>No known aller<br>whics) (Diagnose<br>st Edited By<br>Severity<br>Freq Start<br>DD SCH 10/11<br>Last Cast<br>OD Unknown 1<br>OM Unknown 1</th><th>Enter Patient<br>Comments Other<br>BD000001<br>11:30.4 No NHS Nu<br>ies<br>s/Procedures<br>Last Edit Dt/Tm<br>Reaction<br>/22 Yes<br>Last<br>Confirmed R R<br>5/12/22</th><th>Print Recompile<br>1533 B100<br>Imber E00<br>Status<br>Verified</th><th>Return<br>to List           001260<br>002775           Date           10/11/           R           N           C           V           N           C           N           C           N           C           N           C           N           C           N           C           N           C           N           C           N           C           N           C           N           C           N           C           N           C           N           C</th><th>?       ?       ?       ?       ?         atient Lists       ?       ?       ?       ?         lext Patient       ?       ?       ?       ?         ind Patient       ??       ?       ?       ?         ielect Visits       ??       ?       ?       ?         ielect Visits       ??       ?       ?       ?         ielect Visits       ??       ?       ?       ?         consummary       ?       ?       ?       ?         consultant Panels       ?       ?       ?       ?         discrobiology       @       @       ?       ?       ?         discrobiology       @       ?       ?       ?       ?         discrobiology       @       ?       ?       ?       ?       ?       ?       ?       ?       ?       ?       ?       ?       ?       ?       ?       ?       ?       ?       ?       ?       ?       ?       ?       ?       ?       ?       ?       ?       ?       ?       ?       ?       ?       ?       ?       ?       ?       ?       ?       ?</th></tr><tr><th>Cardio,<br>0 77 M<br>ADM IN E<br>0<br>0<br>0<br>0<br>0<br>0<br>0<br>0<br>0<br>0<br>0<br>0<br>0</th><th>Change       Copy       Debit       Su         Status       Edit       Credit       Su         Cecil       1       12/04/1945       Su         BH20       BH20-02       Clin       Clin         Special Indicator       Allergy/AdvReac       In         Allergy/AdvReac       In       No known allergies       Active Medication         Digoxin       [Digoxin]       Home Medication       Citalopram         Iansoprazole       Patient Pharmacy       Formation Exchange</th><th>pply Renew Unit<br>1.7m 98kg<br>Allergy/Adv:<br>nical Demograp<br>La<br>Edit Type -<br>Allergy<br>V Dose   Route<br>125 mg PO C<br>Edit Instruction<br>10 mg PO<br>15 mg PO<br>• Edit</th><th>k Find Session<br>Orders<br>BSA:2.00m<sup>2</sup> BN<br>No known allern<br>whics) (Diagnose<br>st Edited By<br>Severity<br>/<br>Severity<br>/<br>Severity<br>/<br>Last<br>Taken (O<br>OD Unknown 1<br>OM Unknown 1</th><th>Enter Patient<br>Comments Other<br>BD000001<br>11:30.4 No NH5 Nu<br>jies<br>s/Procedures)<br>Last Edit Dt/Tm<br>Reaction<br>/22 Yes<br>Last<br>Confirmed P R<br>IS/12/22</th><th>Print Recompile<br>1533 B100<br>Imber E00<br>Status<br>Verified</th><th>Return<br>to List           001260<br>002775           Date           10/11/           R<br>N<br>C<br>C<br>C<br>T<br>T</th><th>?       ?       ?       ?       ?       ?       ?       ?       ?       ?       ?       ?       ?       ?       ?       ?       ?       ?       ?       ?       ?       ?       ?       ?       ?       ?       ?       ?       ?       ?       ?       ?       ?       ?       ?       ?       ?       ?       ?       ?       ?       ?       ?       ?       ?       ?       ?       ?       ?       ?       ?       ?       ?       ?       ?       ?       ?       ?       ?       ?       ?       ?       ?       ?       ?       ?       ?       ?       ?       ?       ?       ?       ?       ?       ?       ?       ?       ?       ?       ?       ?       ?       ?       ?       ?       ?       ?       ?       ?       ?       ?       ?       ?       ?       ?       ?       ?       ?       ?       ?       ?       ?       ?       ?       ?       ?       ?       ?       ?       ?       ?       ?       ?       ?       ?       ?       ?       ?       ?</th></tr><tr><th>Verify<br>Cardio,<br>77 M<br>ADM IN E</th><th>Change       Copy       Debit       Su         Status       Edit       Credit       Su         Cecil       12/04/1945       Credit       Su         Special Indicator       Clin       Clin       Clin         Special Indicator       Allergy/AdvReac       Indicator       Indicator         Allergy/AdvReac       Digoxin       Digoxin       Digoxin         Digoxin       [Digoxin]       Digoxin       Indicator         Home       Medication       Indicator       Indicator         Gradition       Clin       Clin       Indicator         Digoxin       [Digoxin]       Digoxin]       Indicator         Gradition       Clin       Clin       Indicator         Gradition       Clin       Clin       Indicator         Gradition       Clin       Clin       Indicator         Gradition       Clin       Clin       Indicator         Gradition       Clin       Clin       Indicator         Gradition       Clin       Clin       Indicator         Gradition       Clin       Clin       Indicator         Gradition       Clin       Clin       Indiclin         Method</th><th>pply Renew Unit<br>1.7m 88kg<br>Allergy/Adv:<br>nical Demograp<br>La<br>Edit Type Allergy<br>V Dose   Route<br>125 mcg PO C<br>Edit Instruction<br>10 mg PO<br>15 mg PO<br>V Edit</th><th>k Find Session<br>Orders<br>BSA:2.00m<sup>2</sup> BN<br>No known aller<br>bhics Diagnose<br>st Edited By<br>Severity<br>C<br>Freq Start<br>DD SCH 10/11<br>Last C<br>OD Unknown 1<br>OM Unknown 1</th><th>Enter Patient<br>Comments Other<br>BD000001<br>II:30.4 No NHS Nu<br>jies<br>s/Procedures<br>Last Edit Dt/Tm<br>Reaction<br>/22 Yes<br>Last<br>Confirmed F R<br>IS/12/22</th><th>Print Recompile<br>1533 B100<br>Imber E00<br>Status<br>Verified</th><th>Return<br>to List         001260<br>002775         Date         10/11/2         R         P         N         Q         I         I</th><th>?       ?       ?       ?       ?       ?       ?       ?       ?       ?       ?       ?       ?       ?       ?       ?       ?       ?       ?       ?       ?       ?       ?       ?       ?       ?       ?       ?       ?       ?       ?       ?       ?       ?       ?       ?       ?       ?       ?       ?       ?       ?       ?       ?       ?       ?       ?       ?       ?       ?       ?       ?       ?       ?       ?       ?       ?       ?       ?       ?       ?       ?       ?       ?       ?       ?       ?       ?       ?       ?       ?       ?       ?       ?       ?       ?       ?       ?       ?       ?       ?       ?       ?       ?       ?       ?       ?       ?       ?       ?       ?       ?       ?       ?       ?       ?       ?       ?       ?       ?       ?       ?       ?       ?       ?       ?       ?       ?       ?       ?       ?       ?       ?       ?       ?       ?       ?       ?       ?</th></tr><tr><th>Cardio,<br>O 77 M<br>ADM IN E<br>O<br>O<br>O<br>O<br>O<br>O<br>O<br>O<br>O<br>O<br>O<br>O<br>O</th><th>Change Copy Debit Su<br>Status Edit Credit Su<br>12/04/1945<br>BH20 BH20-02<br>CCir<br>Special Indicator<br>Allergy/AdvReac I<br>No known allergies<br>Active Medication<br>Digoxin [Digoxin]<br>Home Medication<br>(citalopram<br>lansoprazole<br>Patient Pharmacy<br>formation Exchange</th><th>pply Renew Unit<br>1.7m 98kg<br>Allergy/Adv:<br>nical Demograp<br>La<br>Edit Type -<br>Allergy<br>V Dose   Route<br>125 mg PO C<br>Edit Instruction<br>10 mg PO<br>15 mg PO<br>V Edit</th><th>k Find Session<br>Orders<br>BSA:2.00m<sup>2</sup> BN<br>No known aller<br>whics) (Diagnose<br>st Edited By<br>Severity<br>/<br>Severity<br>/<br>/<br>Severity<br>/<br>/<br>/<br>/<br>/<br>/<br>/<br>/<br>/<br>/<br>/<br>/<br>/<br>/<br>/<br>/<br>/<br>/<br>/</th><th>Enter Patient<br>Comments Other<br>BD000001<br>11:30.4 No NH5 Nu<br>jies<br>s/Procedures)<br>Last Edit Dt/Tm<br>Reaction<br>22 Yes<br>Last<br>Confirmed P R<br>15/12/22</th><th>Print Recompile<br>1533 B100<br>Imber E00<br>Status<br>Verified</th><th>Return         001260         002775         Date         10/11         R         N         C         V         N         C         T         N         C         N         C         N         N         N         C         N         N         N         N         N         N         N         N         N         N     </</th><th>?       ?       ?       ?       ?         atient Lists       ?       ?       ?       ?         ind Patient       ?       ?       ?       ?         ind Patient       ?       ?       ?       ?         ind Patient       ?       ?       ?       ?         ind Patient       ?       ?       ?       ?         ielect Visits       ??       ?       ?       ?         ielect Visit       ?       ?       ?       ?         icoblem List       ?       ?       ?       ?       ?         icoblem List       ?       ?       ?       ?       ?         icoblem List       ?       ?       ?       ?       ?         aboratory       ?       ?       ?       ?       ?       ?       ?       ?       ?       ?       ?       ?       ?       ?       ?       ?       ?       ?       ?       ?       ?       ?       ?       ?       ?       ?       ?       ?       ?       ?       ?       ?       ?       ?       ?       ?       ?       ?       ?       ?       ?</th></tr></tbody></table> |

- Identify any discrepancies between what is prescribed and the drug history.
- Enter all of these discrepancies into the Home Medication section on the summary screen
- Click on the document tab and
- Select the Medicines Reconciliation Pharm note

| Cardio,Cecil<br>77 M 12/04/1945<br>ADM IN BH20 BH20-02 | 1.7m 88kg BSA:2.00m² BMI<br>Allergy/Adv: No known allergi                                                                                                    | BD0000011533<br>:30.4 No NHS Number<br>es       | B100001260<br>E00002775 | r                                                                                                    |                                               |
|--------------------------------------------------------|----------------------------------------------------------------------------------------------------|-------------------------------------------------|-------------------------|----------------------------------------------------------------------------------------------------|-----------------------------------------------|
|                                                        | Document<br>Clinical Pharmacy<br>Medicines Reconciliation Pharm<br>OPAT Team Documentation<br>Pharmacy<br>PharmOutcomes Referral<br>Tobacco Dependency Assessment<br>GP Discharge Summary (QH)* | Type  Note Note Note Note Note Note Note Report |                         | Patient Lists<br>Next Patient<br>Find Patient<br>Select Visits<br>Refresh EMR<br>Summary<br>Review Visit<br>Problem List<br>New Results<br>Clinical Panels<br>Vital Signs | search an an an an an an an an an an an an an |

- Fill in the Medication Reconciliation screen appropriately; SCR access will already be filled in if the patient has been in previously, however this can be updated if needed.
- Annotate if a patient uses a MDS if appropriate in the MDS on admission section.
- Select the sources used in the Meds Reconciled Against section- can utilise the comments box to add further information to support the source.
- Click on the Medication Reconciliation section, this should pull over all the active medication and the items listed in Home Medicines from the summary screen.
- Delete any items that were not part of the medicine's reconciliation.
- Remove the headings that are pulled over to create one list of medication.
- Add any quantities seen to the appropriate medication or if the medication is in an MDS, add "In MDS" at end of medication line.

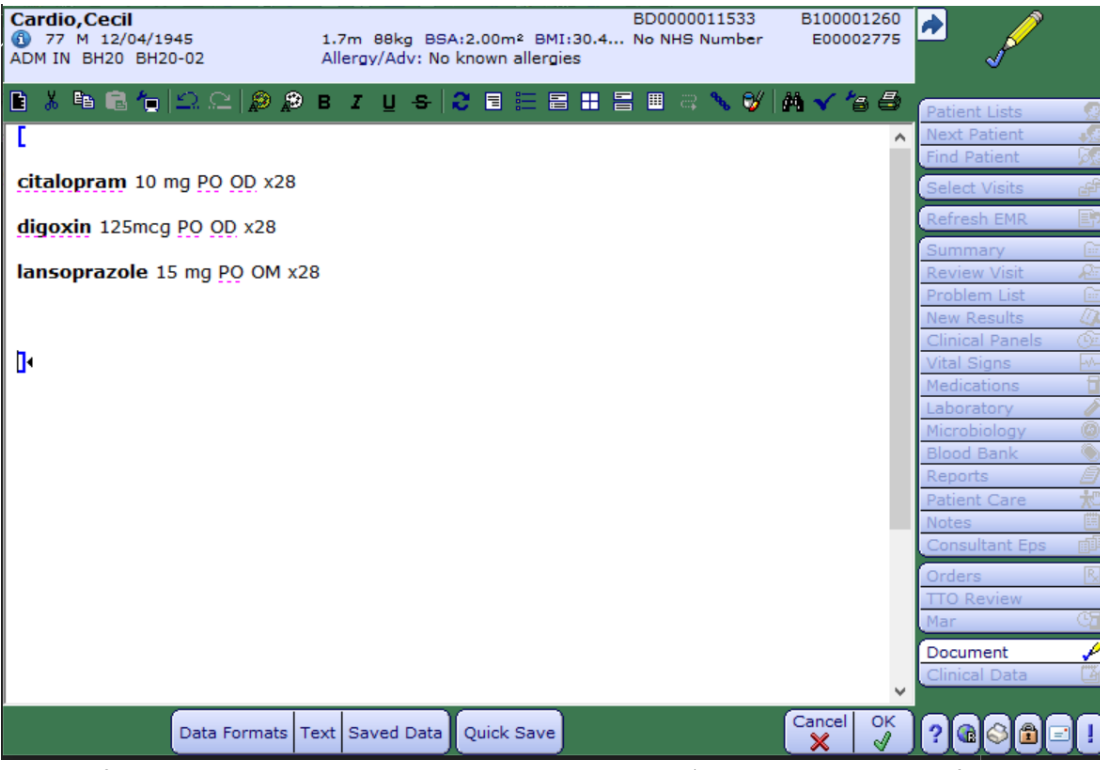

- Once satisfied that the report accurately depicts the patient's medication history, fill in the supply note to annotate the home supply
- Click to confirm to whether permission was gained to access SystmOne- If SystmOne wasn't used, select "Not applicable.

| Cardio,Cecii<br>77 M 12/04/1945<br>ADM IN BH20 BH20-02                                                                  | 1.7m 88kg BSA:2.00m² BMI:30.4kg,<br>Allergy/Adv: No known allergies                                                                          | /m²                                                                                                    | BD000011533<br>No NHS Number                                                                                                    | B100001260<br>E00002775 | A ,/                                                                                                    |
|----------------------------------------------------------------------------------------------------|----------------------------------------------------------------------------------------------------|----------------------------------------------------------------------------------------------------|----------------------------------------------------------------------------------------------------|-------------------------|----------------------------------------------------------------------------------------------------|
| Recon (Cnt Meds)<br>→ Medicines Reconciliation Pharm<br>→ Medicines Reconciliation<br>Medication Reconciliation Issues: |                                                                                                    |                                                                                                    |                                                                                                    |                         | Patient Lists                                                                                                    |
| Permission to access pt's GP record<br>(SCR)?                                                                           | Agreed by Patient<br>Declined by Patient                                                                                                    | Unable to ask/respond<br>Agreed by Parent/Guardian                                                                                                    | Declined by Parent/Guard.                                                                                                    |                         | Next Patient                                                                                                    |
| MDS (Monitored Dosage System) on<br>admission?                                                                          | MAR sheet                                                                                                    | Monitored Dose System                                                                                                    | MDS and MAR sheet                                                                                                    |                         | Refresh EMR                                                                                                    |
| "Meds Reconciled Against                                                                                                | Ambulance Note<br>Chemist<br>Compliance Aid<br>Clinic letter<br>Carer's Record<br>Discharge Letter<br>Drug Chart<br>Email Request Sent to GP | No Reply from Email GP<br>GP Repeat Rx Slip/Info<br>Health Profession Not GP<br>Long Stay No MM on Adm<br>Medical Notes Unconfirmed<br>Med Order History<br>Not Available<br>Inappropriate Clinically | On-Call GP Note<br>(Patient Own Medications) (5)<br>Prison Records<br>(Patient Verbal Info) (5)<br>Patient Written Info<br>Summary Care Record<br>SystmOne |                         | Summary G<br>Review Visit Part<br>Problem List G<br>New Results D<br>Vital Signs F<br>Medications T<br>Laboratory D<br>Microbiology G |
| *Permission to access SystmOne<br>record? (This visit only)                                                             | Agreed by Patient Decline by Patient                                                                                                    | Emergency Access                                                                                                    | Not Applicable 💬                                                                                                    |                         | Reports                                                                                                    |
| Medication Reconciliation<br>Pharmacy supply note                                                                       | <entered><br/>TTO: Cecil informs me he has a further su<br/>on discharge.</entered>                                                          | upply of all medications listed a                                                                                                    | above at home, therefore only new/changes r                                                                                                    | equired                 | Notes                                                                                                    |
| Ward<br>Pharmacy role                                                                                                   | BH01<br>Pharmacist                                                                                                    | Comme<br>(Pharmacy Technician)                                                                                                    | ent:<br>Trainee Pharmacist                                                                                                    |                         | TTO Review<br>Mar                                                                                                    |
| Comment                                                                                                    |                                                                                                    |                                                                                                    |                                                                                                    |                         | Document                                                                                                    |
| Document being auto-saved                                                                                               |                                                                                                    |                                                                                                    |                                                                                                    |                         | 208080                                                                                                    |

- Enter the ward the patient was seen on and select your role.
- If any critical medicines have been prescribed, annotate this on the Critical Medications tab and document the drug name in the comments section.

| Cardio,Cecil<br>77 M 12/04/1945<br>ADM IN BH20 BH20-02 | 1.7m 88kg BSA:2.00m² BMI:30.4k<br>Allergy/Adv: No known allergies                                                       | g/m² BD0000<br>No NHS                                                                                                    | 011533<br>Number                                                                                                    | B100001260<br>E00002775 | • ,/                                                                                                    |
|--------------------------------------------------------|----------------------------------------------------------------------------------------------------|----------------------------------------------------------------------------------------------------|----------------------------------------------------------------------------------------------------|-------------------------|----------------------------------------------------------------------------------------------------|
| Recon Crit Meds                                        |                                                                                                    |                                                                                                    |                                                                                                    |                         | Patient Lists                                                                                                    |
| Critical med?                                          | antiCoagulant meds<br>) antiEpileptic meds<br>antiParkinson meds<br>antiPsychotic meds<br>antiPsychotic meds<br>Insulin | antiDiabetic meds<br>Steroids (parenteral or long term)<br>Thyroid meds<br>antiDementia meds<br>Opioids (dosing)<br>Immunosuppressive meds | Thrombolysis meds<br>IV anti-arrythmics<br>Anticoagulant reversal<br>Full blood count required<br>HIV medications<br>Other critical meds |                         | Next Patient                                                                                                    |
| Comment                                                |                                                                                                    |                                                                                                    |                                                                                                    |                         | New Results (L<br>Clinical Panels (S)<br>Vital Signs (Clinical Panels (S)<br>Medications (Clinical Panels (S)<br>Microbiolog (Clinical Panels (S)<br>Microbiolog (Clinical Panels (S)<br>Microbiolog (Clinical Panels (S)<br>Microbiolog (Clinical Panels (S)<br>Microbiolog (S)<br>Microbiolog (S)<br>Micro |

- Once this is completed, click view/save and enter your pin.
- If any amendments need to be made, this will need to be done as an addendum. To do this click on the note, press amend, enter the amendment then press ok and enter your pin.

#### Appendix 2

**Process for Lorenzo** 

### **Medicines Reconciliation on Lorenzo**

### Clerked Medicines (Enter Drug History)

1. Open the patient record and select the Medication Tab (if not your default tab when opening a patient.

| My work Patients               | <u></u>                                              |                                      |                                    |                                                   |                                          |
|--------------------------------|------------------------------------------------------|--------------------------------------|------------------------------------|---------------------------------------------------|------------------------------------------|
| LORENZO O                      | A Mark 1962 E7 was 8600EE18                          | een(1) Remaining(0)                  |                                    |                                                   | 2                                        |
| a lesibs , baveur ,            | 26-May-1962 57 yrs 86005316                          |                                      |                                    | Allergies / ADRs None recorded (la                | st checked on 15-jul-                    |
| er to search                   | ent, Sutton David, GENERAL MEDICAL PRACTICE, G       | ENERAL MEDICINE, 15/07/201 🧳         | EPR filtered by: (None)            |                                                   | 0                                        |
| t 2 Enquicy                    | de from your own organisation until Legit-           | nship controis are operating.        |                                    |                                                   |                                          |
| ord Summary Insurance Add      | Itional demographics Identifiers Contact information |                                      |                                    |                                                   |                                          |
| PDS consent                    |                                                      |                                      |                                    |                                                   | 1                                        |
| ent to list PAS number         | 80003518                                             |                                      | Previous merge                     | No                                                |                                          |
| ecords NHS number              |                                                      |                                      | Do not merge                       |                                                   | P                                        |
| ICasenotes Registration date   | 15-Jul-2019                                          |                                      | Address type                       | Usual Address                                     |                                          |
| Tale                           |                                                      |                                      | Address                            | leeds                                             |                                          |
| summary                        | TESTDS                                               |                                      |                                    | United Kingdom                                    | 1                                        |
| tion based Suffix              |                                                      |                                      |                                    |                                                   | a la la la la la la la la la la la la la |
| Ierge requ                     | Dave01                                               |                                      |                                    |                                                   |                                          |
| ient deteils Hiddle name       |                                                      |                                      |                                    |                                                   | Inc                                      |
| Gender                         | Male                                                 |                                      |                                    |                                                   | Pe                                       |
| Date of birth                  | 26:May-1962 ( Age:                                   | 57 yrs )                             | PAF key                            |                                                   | com                                      |
| Estimated DOB reason           | No                                                   |                                      | Telephone (home)                   |                                                   |                                          |
| Current GP                     | RA SCAFFARDI                                         |                                      | Talashong (mobile)                 |                                                   | Inter                                    |
| Registered health organisation | a UNIVERSITY HOSPIT                                  | ALS OF DERBY AND BURTON NHS FOUNDATL | The second second                  |                                                   |                                          |
| Confidentiality status         | Not Applicable                                       |                                      | Telephone (work)                   |                                                   | 5                                        |
| Confidentiality reason         |                                                      |                                      | Email address                      |                                                   |                                          |
| Ethnicity                      | Any Other Ethnic Gr                                  | pup                                  | Last undated on                    | 15.54.2010                                        |                                          |
| discussion in the intervent    |                                                      |                                      | Last updated on                    | 15-36-2019                                        |                                          |
| Communication language         |                                                      |                                      | Overseas visitor charging category | Charging category A: Standard NHS -funded PATIENT | Me                                       |
|                                |                                                      |                                      | Annual adation status              |                                                   |                                          |
| Interpreter language           |                                                      |                                      | Accommodation status               |                                                   | × 🔛                                      |
|                                |                                                      |                                      |                                    |                                                   |                                          |

2. Click on the "Medication Clerking" Link

| LORENZO - Internet Explorer                |                                                                                                    |                    |                                      | 2                                                                                                    |                  |
|--------------------------------------------|----------------------------------------------------------------------------------------------------|--------------------|--------------------------------------|----------------------------------------------------------------------------------------------------|------------------|
| ) Help - 🕞 Back -                          | Forward - Williams - The The The The The The The The The The                                                                     |                    |                                      |                                                                                                    | NH               |
| Standard LORENZO                           | R 📅 🗹 () First patient () Freebous patient () find patient () Lass patient 💋 Seen(1)                                             | Remaining(0)       |                                      |                                                                                                    | 2 121-           |
|                                            | TESTDS ,Dave01 26-May-1962 57 yrs 86005518                                                                                       |                    |                                      |                                                                                                    |                  |
| Patients U                                 | Encounter context: Inpatient, Sutton David, GENERAL MEDICAL PRACTICE, GENERAL M                                                  | EDICINE, 15/07/20  | 11 🥒 🕵 EPR filtered by: (Nor         | Allergies /ADRs None recorded (last checked on 15-                                                                                                    | -Jul-2019        |
| EPR Enquipy                                | Othermation is only available from your own organisation until Legitimate Relationship contro                                    | als are operating. |                                      |                                                                                                    |                  |
| Patient lists                              | Recorded medication Medication history                                                                                           |                    |                                      | F                                                                                                    | _                |
| Manage PDS concent                         | Tenstine Econolec - Stat date 15-bd 2010 - CENTRAL MEDICAL OPACTICE - Solice David                                               | 0                  |                                      |                                                                                                    | Plann            |
| Add patient to list<br>Grant Access        | Inputent Chounter - Junt une: 17-Jun 2019 - GLACIAL PLOTONE PROCINEL - Sutton David                                              | open               |                                      |                                                                                                    | Lette            |
| Linked records                             |                                                                                                    |                    |                                      | Include cancelled items Include ALL completed / discontinued items Include ALL completed / discontinued items |                  |
| Launch eCasenotes                          | Clerged Inpatient Discharge Outpatient                                                                                           |                    |                                      |                                                                                                    | sengle           |
| Causes PACS                                | Record Prescription item                                                                                                    | Start date         | Other information                    |                                                                                                    | Health<br>Issue  |
| tedication E                               | SEQUENTIAL INFUSIONS                                                                                                    |                    |                                      |                                                                                                    |                  |
| Inpatient medication                       | Sequence 1<br>sodium chieride 0.956 infusion - fluid - 1000 ml - mer 6 HOUR - BATE 165.67                                        |                    |                                      |                                                                                                    |                  |
| Leave medication                           | mi/hour - intravenous infusion AND THEN                                                                                          | 15-Jul-2019        |                                      |                                                                                                    | - not            |
| Discharge medication<br>Outpatient medicat | sodium lactate compound intravenous infusion - fluid - 2000 ml - over 4 HOUR<br>RATE 500 ml/hour - intravenous infusion AND THEN | 15-Jul-2019        |                                      |                                                                                                    | Comple<br>Incide |
| Clinically verify<br>Technically validate  | glucose - glucose 5% infusion - fluid - 500 ml - over 30 MINUTE - RATE 16.67<br>ml/minute - intravenous infusion                 | 15-Jul-2019        |                                      |                                                                                                    | Patie<br>revis   |
| Prescription chart                         | Sequence 2                                                                                                    |                    |                                      |                                                                                                    | childe           |
| Supply Instruction                         | sodium chloride 0.9% infusion - fluid - S000 ml - over 5 HOUR - RATE 1000<br>ml/hour - Intravenous Infusion AND THEN             | 15-Jul-2019        |                                      |                                                                                                    | Proce            |
|                                            | glucose 5% infusion - fluid - 1000 ml - over 3 HOUR - RATE 333.33 ml/hour -<br>intravenous infusion                              | 15-Jul-2019        |                                      |                                                                                                    | Eor              |
|                                            |                                                                                                    |                    |                                      |                                                                                                    |                  |
|                                            |                                                                                                    |                    |                                      |                                                                                                    | Chi              |
|                                            |                                                                                                    |                    |                                      |                                                                                                    | observ           |
|                                            |                                                                                                    |                    |                                      |                                                                                                    | Ress             |
|                                            |                                                                                                    |                    |                                      |                                                                                                    | Medic            |
|                                            |                                                                                                    |                    |                                      |                                                                                                    | Store            |
| 1-11-                                      |                                                                                                    |                    |                                      | 2                                                                                                    | -                |
| DO                                         |                                                                                                    |                    |                                      | l                                                                                                    |                  |
| Date and her her state                     |                                                                                                    |                    |                                      |                                                                                                    |                  |
|                                            |                                                                                                    | MrMATTHEW, ELLIC   | OTT, Health Professional Access Role | UNIVERSITY HOSPITALS OF DERBY AND BURTON NHS FOUNDATION TRUST                                                                                                    |                  |

3. Select sources used. If the patient takes no medicines then select "Confirm no medicines to clerk" box and this ends here. If you are changing from nil drug history to adding medicines you will need to remove the tick from the "Confirm no medicines to clerk" box.

| Medication clerking source - LORENZO Web page Dialogue                                                                                                    | х     |
|----------------------------------------------------------------------------------------------------|-------|
| Medication clerking source                                                                                                    |       |
|                                                                                                    |       |
| ✓ Confirm no medications to clerk                                                                                                    |       |
|                                                                                                    |       |
| Select medication clerking source(s)                                                                                                    |       |
| Patient                                                                                                    | ~     |
| Patient's own medicines                                                                                                    |       |
| Summary Care Record                                                                                                    |       |
| Patient relative                                                                                                    |       |
| Outpatient letter                                                                                                    |       |
| GP records – electronic                                                                                                    |       |
| GP records - paper copy of repeat prescription with date                                                                                                    |       |
| GP letter                                                                                                    |       |
| GP records - verbal communication                                                                                                    |       |
| Care home record                                                                                                    | ~     |
| <b>—</b>                                                                                                    |       |
|                                                                                                    |       |
|                                                                                                    |       |
|                                                                                                    |       |
|                                                                                                    |       |
| Clerking sources and comments will apply to newly added items. If<br>amending existing items clerking sources must be updated for each<br>item individually. |       |
| 📈 <u>o</u> k 🕅 <u>c</u> a                                                                                                    | ancel |

4. You can now enter the drug history. To copy medication already prescribed as an inpatient click the green arrow next to the relevant line.

| C LOR   | ENZO - Internet Explorer<br>on clerking - LORENZO                                                                                                    |                     |                              | - 0 x                                                                                                    |
|---------|----------------------------------------------------------------------------------------------------|---------------------|------------------------------|----------------------------------------------------------------------------------------------------|
| TEST    | DS ,Dave01 26-May-1962 57 yrs 86005                                                                                                    | 518                 |                              | Allergies /ADIts None recorded [last checked on 15-jul-2019]                                                                                                    |
| Medi    | cation clerking                                                                                                    |                     |                              | 1) Prescribing considerations 📼 🔞                                                                                                    |
| Raco    | rdicid medication Search<br>Ienet Encounter - Start Gate: 13-Jul-2019 - GENERAL NEDICAL PRAC                                                                                                    | TICE - Sutton David | - Open Todude canceled items | > Helication disking searce Robert-Summary Care Record<br>Department Encounter - Nam date: IS-Jul 2019 - GENERAL HEDICAL PRACTICE - Sutten David - Open<br>✓ Laurch Inputent/Per administration medications<br>■ Indust ALL completed / decontinued terms<br>Planted searching and the searching of the searching of the sear |
|         |                                                                                                    | Ctart date          | Other Information            | Created medications                                                                                                    |
|         | SEQUENTIAL INFUSIONS                                                                                                    | start date          | Outer miternation            | No records to show                                                                                                    |
|         | Sequence 1<br>Sequence 1<br>Sequen | 15-Jul-2019         |                              |                                                                                                    |
|         | sodium lactate compound intravenous infusion - fluid -     2000 ml - over 4 HOUR - RATE 500 ml/hour - intravenous     infusion AND THEN                                                                                                    | 15-Jul-2019         |                              |                                                                                                    |
|         | <ul> <li>glucose - glucose 5% infusion - fluid - 500 ml - over</li> <li>30 MINUTE - RATE 16.67 ml/minute - intravenous infusion</li> </ul>                                                                                                    | 15-Jul-2019         |                              |                                                                                                    |
|         | Sequence 2                                                                                                    |                     |                              |                                                                                                    |
|         | Solution - AND - RATE 1000 mi/hour - Intravenous infusion AND<br>THEN                                                                                                    | 15-Jul-2019         |                              |                                                                                                    |
| *       | (8) glucose 5% infusion - fluid - 1000 ml - over 3 HOUR - RATE<br>00 333.33 ml/hour - intravenous infusion                                                                                                    | 15-Jul-2019         |                              |                                                                                                    |
| • Other | laka julaka jotharrostumjikasjita jitgeonde                                                                                                    |                     |                              | 2 Add to forwards a Merindration                                                                                                    |
|         |                                                                                                    |                     |                              | 👩 Femah 🛐 Canced                                                                                                    |

Tip:

If you used a previous Derby sites discharge or outpatient as a source you can copy medicines from those encounters as well by selecting the blue arrow on the side of the screen then selecting the appropriate encounter and medication type.

Other members of the MDT may have already done this so it won't always be empty.

5. To enter medication manually click the search tab (highlighted above) and enter at least three characters of the medication you are searching for.

| 6 LORINZO - Internet Euplorer                    | - O X                                                                                                    |
|--------------------------------------------------|----------------------------------------------------------------------------------------------------|
| Medication clerking - LORENZO                    | _ 8 X                                                                                                    |
| TESTDS ,Dave01 26-May-1962 57 yrs 86005518       |                                                                                                    |
|                                                  | Allergies /ADRs None recorded (last checked on 15-jul-2019)                                                                                   |
| Medication clerking                              | <ol> <li>Presorbing considerations - (?)</li> </ol>                                                                                           |
|                                                  |                                                                                                    |
| Recorded medication Search                       | Hedication slerking source Patient;Summary Care Record                                                                                        |
| Duick Inte                                       | Inpatient Encounter - Start date: 15-Jul-2019 - GENERAL MEDICAL PRACTICE - Sutton David - Open                                                |
| Search asp                                       | Launch Inpatient/For administration medications     Include ALL completed / discontinued items     Include ALL completed / discontinued items |
| Search order sets   Begins with Arv word         | Planked moderations                                                                                                    |
| Create multiple component item                   |                                                                                                    |
| (aspegic injectable) aspirin                     | 15t K- Clerked item Date Other<br>No records to show                                                                                          |
| aspirin                                          |                                                                                                    |
|                                                  |                                                                                                    |
|                                                  |                                                                                                    |
|                                                  |                                                                                                    |
|                                                  |                                                                                                    |
|                                                  |                                                                                                    |
|                                                  |                                                                                                    |
|                                                  |                                                                                                    |
|                                                  |                                                                                                    |
|                                                  |                                                                                                    |
|                                                  |                                                                                                    |
|                                                  |                                                                                                    |
|                                                  |                                                                                                    |
|                                                  |                                                                                                    |
|                                                  |                                                                                                    |
|                                                  |                                                                                                    |
| Other links Unixs Observations/Results Reconcile | Add to (avounites) Medication administration                                                                                                  |
|                                                  |                                                                                                    |
|                                                  | jinish 😼 Ganod                                                                                                    |

6. Select the appropriate drug and select the pre-configured dose or click "Other".

| ORENZOWebpage     | Dialog              |                 |    |      |                               |                          |                       |                  |
|-------------------|---------------------|-----------------|----|------|-------------------------------|--------------------------|-----------------------|------------------|
| aspirin           |                     |                 |    |      |                               | Q.                       | Prescribing considera | tions 🤜          |
| Basic details     | echnically validate |                 |    |      |                               |                          |                       |                  |
| Route             | Oral                |                 |    | -    | Date commenced                | 🔘 Complete date 🔘 Part   | tial date             |                  |
| Dosage form       | dispersible tablet  |                 |    | -    | Date                          |                          |                       | T                |
| Dose type         | Normal              |                 |    | -    | Month/Year                    |                          | *                     |                  |
| Dose              | 75                  | UOM             | mg | -    | Quantity                      |                          |                       | -                |
| Strength          |                     |                 |    | -    | Duration                      |                          |                       | -                |
| Site              |                     |                 |    | -    | Problem/Indication            |                          |                       |                  |
| Frequency         | every MORNING       |                 |    | -    |                               |                          |                       | •                |
| As required (PRN) | =                   |                 |    |      | Additional<br>comments        |                          |                       | *<br>*           |
| PRN instructions  |                     |                 |    | Ŧ    | Medication<br>clerking source | Patient;Summary Care Rec | ord                   |                  |
|                   |                     |                 |    |      |                               |                          |                       |                  |
|                   |                     |                 |    |      |                               |                          |                       |                  |
|                   |                     |                 |    |      |                               |                          |                       |                  |
|                   |                     |                 |    |      |                               |                          |                       |                  |
|                   |                     |                 |    |      |                               |                          |                       |                  |
|                   |                     |                 |    |      |                               |                          |                       |                  |
| _                 |                     |                 |    |      |                               |                          |                       |                  |
| 🐙 Links           | Observations/Re     | es <u>u</u> lts | ×  | Remo | ove item                      |                          | 🗹 <u>O</u> k          | : 🔀 <u>C</u> ano |

7. Once details have been entered click "Ok".

| S LORENZO - Internet Explorer                          | - D X                                                                                          |  |  |  |  |  |  |  |
|--------------------------------------------------------|------------------------------------------------------------------------------------------------|--|--|--|--|--|--|--|
| Medication clerking - LORENZO                          | - Z X                                                                                          |  |  |  |  |  |  |  |
| TESTDS .Dave01 26-May-1962 57 vrs 86005518             |                                                                                                |  |  |  |  |  |  |  |
|                                                        |                                                                                                |  |  |  |  |  |  |  |
|                                                        | Allergies /ADRs None recorded (last checked on 15-jul-2019)                                    |  |  |  |  |  |  |  |
| Medication clerking                                    | 🕕 Prescribing considerations 💌 😢                                                               |  |  |  |  |  |  |  |
|                                                        |                                                                                                |  |  |  |  |  |  |  |
| Recorded medication Search                             | Medication clerking source Patient;Summary Care Record                                         |  |  |  |  |  |  |  |
|                                                        | Inpatient Encounter - Start date: 15-Jul-2019 - GENERAL MEDICAL PRACTICE - Sutton David - Open |  |  |  |  |  |  |  |
| que ins                                                | ✓ Launch Inpatient/For administration medications                                              |  |  |  |  |  |  |  |
| Search grug catalogue                                  | Indust McCompress 7 discriminate remain                                                        |  |  |  |  |  |  |  |
| 😇 Search order sets 🗶 Begins with 🕐 Any word           | Clerked medications                                                                            |  |  |  |  |  |  |  |
| Create multiple component item                         | Cierked item Date. Other                                                                       |  |  |  |  |  |  |  |
|                                                        | aspirin - dispersible tablet - DOSE 75                                                         |  |  |  |  |  |  |  |
|                                                        | we mg - oral - every morning                                                                   |  |  |  |  |  |  |  |
|                                                        |                                                                                                |  |  |  |  |  |  |  |
|                                                        |                                                                                                |  |  |  |  |  |  |  |
|                                                        |                                                                                                |  |  |  |  |  |  |  |
|                                                        |                                                                                                |  |  |  |  |  |  |  |
|                                                        |                                                                                                |  |  |  |  |  |  |  |
|                                                        |                                                                                                |  |  |  |  |  |  |  |
|                                                        |                                                                                                |  |  |  |  |  |  |  |
|                                                        |                                                                                                |  |  |  |  |  |  |  |
|                                                        |                                                                                                |  |  |  |  |  |  |  |
|                                                        |                                                                                                |  |  |  |  |  |  |  |
|                                                        |                                                                                                |  |  |  |  |  |  |  |
|                                                        |                                                                                                |  |  |  |  |  |  |  |
|                                                        |                                                                                                |  |  |  |  |  |  |  |
|                                                        |                                                                                                |  |  |  |  |  |  |  |
|                                                        |                                                                                                |  |  |  |  |  |  |  |
|                                                        |                                                                                                |  |  |  |  |  |  |  |
|                                                        |                                                                                                |  |  |  |  |  |  |  |
|                                                        |                                                                                                |  |  |  |  |  |  |  |
| Other links   Links   Observations/Results   Reconcile | Add to (avourites) Medication administration                                                   |  |  |  |  |  |  |  |
|                                                        |                                                                                                |  |  |  |  |  |  |  |
|                                                        | 👩 Einish 👿 Cancel                                                                              |  |  |  |  |  |  |  |
|                                                        |                                                                                                |  |  |  |  |  |  |  |

- Repeat steps 4-7 for as many medications as necessary. The list in the right hand pane will be the finished "Clerked Medication" list that is available to all prescribers.
- 9. Remove the tick from the box "Launch Inpatient/for administration medications" to stop the system from taking you to the inpatient prescribing screen.

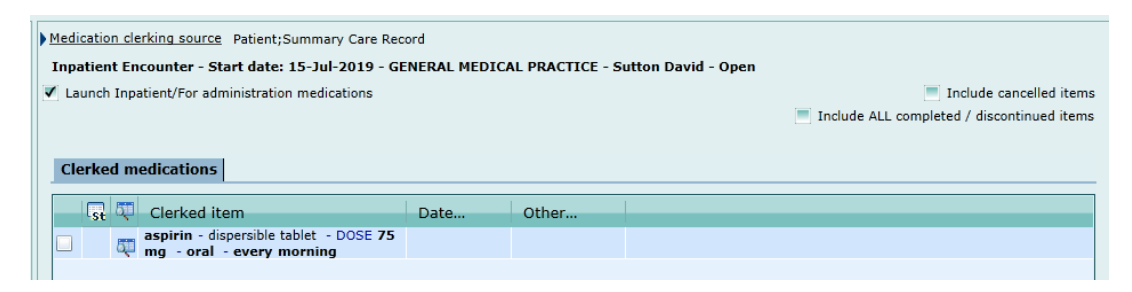

10. Once you have entered the drug history click "Finish".

Medication Management Checklist (Enter Additional Information)

1. From the Clinical Indicators view click the bars in the "Pharm" column for the patient you have reconciled.

| Outload       Control       Control       Contro       Control       Control                                                                                                    | Forward - Workell 2 &                                                                                                    | ••                                                                                                    |                                                                                                    |                                                                                                    |                                                                                                    |                                                                                                    |                                                                                                    |                                                                                                    |                                                                                                    |                                                                                                    |                                                                                                    | 1                                                                                                    | Quick Links                                                                                                    |              | NHS                                                                                                    |  |
|----------------------------------------------------------------------------------------------------|----------------------------------------------------------------------------------------------------|----------------------------------------------------------------------------------------------------|----------------------------------------------------------------------------------------------------|----------------------------------------------------------------------------------------------------|----------------------------------------------------------------------------------------------------|----------------------------------------------------------------------------------------------------|----------------------------------------------------------------------------------------------------|----------------------------------------------------------------------------------------------------|----------------------------------------------------------------------------------------------------|----------------------------------------------------------------------------------------------------|----------------------------------------------------------------------------------------------------|----------------------------------------------------------------------------------------------------|----------------------------------------------------------------------------------------------------|--------------|----------------------------------------------------------------------------------------------------|--|
| Non-         Contract field field                         | Wards: 12 Test Ward                                                                                                    |                                                                                                    |                                                                                                    |                                                                                                    |                                                                                                    |                                                                                                    |                                                                                                    |                                                                                                    |                                                                                                    |                                                                                                    |                                                                                                    |                                                                                                    | 9 11-34-2019                                                                                                    | ¥ 0          | 2 Befresh                                                                                                    |  |
| Options         Outroute:         Fourier and the part of the control of the part of the part of                                  |                                                                                                    |                                                                                                    |                                                                                                    |                                                                                                    |                                                                                                    |                                                                                                    |                                                                                                    |                                                                                                    |                                                                                                    |                                                                                                    |                                                                                                    |                                                                                                    |                                                                                                    | Mask patient | t name                                                                                                    |  |
| North         Second attain         Second attain         Const.         Res         Active         Res         Active         Const.         Const. <thc< th=""><th>Options</th><th>9 01</th><th>verview Floor plan Clinical Ind</th><th>icators Monthly workload Wee</th><th>kly workload</th><th>Ward Events</th><th>Managemen</th><th>t View Bed</th><th>manager view</th><th>Allocation v</th><th>riew Casen</th><th>nix Ward a</th><th>ittendance</th><th></th><th></th><th></th></thc<>                                                                                                    | Options                                                                                                    | 9 01                                                                                                    | verview Floor plan Clinical Ind                                                                                                    | icators Monthly workload Wee                                                                                                    | kly workload                                                                                                    | Ward Events                                                                                                    | Managemen                                                                                                    | t View Bed                                                                                                    | manager view                                                                                                    | Allocation v                                                                                                    | riew Casen                                                                                                    | nix Ward a                                                                                                    | ittendance                                                                                                    |              |                                                                                                    |  |
| Image: Desting the standard of Desting the standard of                | Search                                                                                                    | 1                                                                                                    | Patient details                                                                                                    | Service point details                                                                                                    | On ward                                                                                                    | Chart                                                                                                    | R                                                                                                    | MedAd                                                                                                    | Res                                                                                                    | eDisc                                                                                                    | GPLet                                                                                                    | Pharm                                                                                                    | Comments                                                                                                    |              |                                                                                                    |  |
| Image: Number of the state of the state of the                | HILLING HOSPITALS OF DERBY                                                                                                    |                                                                                                    | BENCHMARKING Maternity,<br>Female, 01/01/1980,<br>81101810                                                                                                    | T2 Test Ward, Ward T2 Expected<br>Bed 5                                                                                                    | Transferred in 20/05/2019 11:10                                                                                                    | Ð                                                                                                    | 3                                                                                                    |                                                                                                    | -                                                                                                    | =                                                                                                    | =                                                                                                    | =                                                                                                    | 0                                                                                                    |              |                                                                                                    |  |
| <sup>1</sup> / <sub>2</sub> Color - Construction Construction <sup>1</sup> / <sub>2</sub> Construction Construction <sup>1</sup> / <sub>2</sub> Construction <sup>1</sup> / <sub>2</sub> Construction                                                                                                    | ACW - Ambulatory Care Wa     ABARL - Barlborough Hospitz     ACSV - Cardiac Catheter Sa                                                                                                    |                                                                                                    | ICMTOLORENZO Testthree,<br>Male, 12/12/2012, 81201545                                                                                                    | T2 Test Ward, T2 Test Ward                                                                                                    | Transferred in<br>19/11/2018<br>13:08                                                                                                    | B                                                                                                    | <sub>1</sub> Px                                                                                                    |                                                                                                    | 8                                                                                                    |                                                                                                    |                                                                                                    | -                                                                                                    | P                                                                                                    |              |                                                                                                    |  |
| Composition         Composition                                                                                                    | 금운CCU - Coronary Care Unit<br>금운CCUD - Cardiology AHF Day                                                                                                    |                                                                                                    | LOADTESTFORTYSIX Donotuse<br>Male, 05/05/1999, 81116273                                                                                                    | T2 Test Ward, T2 Bed 1                                                                                                    | Admitted<br>29/05/2019<br>14:08                                                                                                    | •                                                                                                    | j <sup>A</sup> x                                                                                                    | =                                                                                                    | -                                                                                                    |                                                                                                    | =                                                                                                    |                                                                                                    | 9                                                                                                    |              |                                                                                                    |  |
| 2010:       - 000000000000000000000000000000000000                                                                                                    | 다 가 COU - Unwell Bay/Cancer S<br>다 운 COU - Unwell Bay/Cancer S                                                                                                    |                                                                                                    | Donotuse, Male, 08/04/2003,<br>81116279                                                                                                    | T2 Test Ward, T2 TCI Bed                                                                                                    | Transferred in<br>12/04/2019<br>11:50                                                                                                    | D                                                                                                    | it.                                                                                                    |                                                                                                    | -                                                                                                    | -                                                                                                    |                                                                                                    |                                                                                                    | 9                                                                                                    |              |                                                                                                    |  |
| • Start - Starty, Startment             • Operations             • Operations             • Operation             • Operation             • Operation                                       | · 기가 DISC - Discharge Lounge<br>기가 DOLP - Dolphin Ward Childr<br>고 유미TS - Day Surgery Unit                                                                                                    |                                                                                                    | TESTDS Dave01, Male, 26/05/1962, 86005518                                                                                                    | T2 Test Ward, T2 Test Ward                                                                                                    | Admitted<br>15/07/2019<br>15:54                                                                                                    | -                                                                                                    | j <sup>A</sup> k                                                                                                    | -                                                                                                    | 8                                                                                                    |                                                                                                    | =                                                                                                    |                                                                                                    | Ģ                                                                                                    |              |                                                                                                    |  |
| • Control: Toring Control: Toring Control: Network (Network)               • Toring Control: Network (Network)               • Note: Network (Network)               • Note: Network)               • Note: Network)               • Note: Network)               • Note: Network)               • Note: Network)               • Note: Network)               • No                                                                                                    | CAUT - Elderly Assessment     Great Control     Great Control     Great Contro     Great Control     Great Control |                                                                                                    | TESTING Cardiobase, Male,<br>27/02/1976, 81108000                                                                                                    | T2 Test Ward, Ward T2 Expected<br>Bed 3                                                                                                    | Transferred in 14/07/2019 10:00                                                                                                    | Ð                                                                                                    | je.                                                                                                    |                                                                                                    | 2                                                                                                    |                                                                                                    |                                                                                                    |                                                                                                    | •                                                                                                    |              |                                                                                                    |  |
| 0       000000000000000000000000000000000000                                                                                                    | EDTH - Emergency Departn     Departn     Departn |                                                                                                    | TESTING Patches, Female,<br>01/02/1986, 81249021                                                                                                    | T2 Test Ward, Ward T2 Dayroom<br>Cheir 1                                                                                                    | Admitted<br>01/02/2019<br>05:08                                                                                                    | Ξ.                                                                                                    | 1 <sup>A</sup> x                                                                                                    |                                                                                                    |                                                                                                    |                                                                                                    |                                                                                                    |                                                                                                    | 9                                                                                                    |              |                                                                                                    |  |
| Op/OCC - Consecting toy Cr.         Op/OCC - Consecting toy Cr.         Op/OCC - Consecting toy Cr. <t< td=""><td>· 국가 EPD - Eye Day Cale<br/>· 국가 EPMPC - Fetal and Hatemal<br/>· 국가 GAU - Gynae Assessment U</td><td></td><td>TESTING Pathology, Female,<br/>16/05/1986, 62110101</td><td>T2 Test Ward, T2 Test Ward</td><td>Admitted<br/>22/11/2018<br/>13:53</td><td>2</td><td>je.</td><td>=</td><td>2</td><td>=</td><td>=</td><td>=</td><td>9</td><td></td><td>ridist</td><td></td></t<>                                                 | · 국가 EPD - Eye Day Cale<br>· 국가 EPMPC - Fetal and Hatemal<br>· 국가 GAU - Gynae Assessment U                                                                                                    |                                                                                                    | TESTING Pathology, Female,<br>16/05/1986, 62110101                                                                                                    | T2 Test Ward, T2 Test Ward                                                                                                    | Admitted<br>22/11/2018<br>13:53                                                                                                    | 2                                                                                                    | je.                                                                                                    | =                                                                                                    | 2                                                                                                    | =                                                                                                    | =                                                                                                    | =                                                                                                    | 9                                                                                                    |              | ridist                                                                                                    |  |
| □         □         □         □         □         □         □         □         □         □         □         □         □         □         □         □         □         □         □         □         □         □         □         □         □         □         □         □         □         □         □         □         □         □         □         □         □         □         □         □         □         □         □         □         □         □         □         □         □         □         □         □         □         □         □         □         □         □         □         □         □         □         □         □         □         □         □         □         □         □         □         □         □         □         □         □         □         □         □         □         □         □         □         □         □         □         □         □         □         □         □         □         □         □         □         □         □         □         □         □         □         □         □         □         □         □         □                                                                                                            | · 아이지 아이지 아이지 아이지 아이지 아이지 아이지 아이지 아이지 아이지                                                                                                    |                                                                                                    | TESTING Pathology-New,<br>Female, 30/04/1966,<br>61882755                                                                                                    | T2 Test Ward, T2 Test Ward                                                                                                    | Admitted<br>22/11/2018<br>13:58                                                                                                    | •                                                                                                    | jAx.                                                                                                    | =                                                                                                    | 8                                                                                                    | =                                                                                                    | =                                                                                                    |                                                                                                    | Q                                                                                                    |              | Wo                                                                                                    |  |
| Constraint (Constraint)     Constraint (Constraint)     Constraint (Constraint)     Constraint (Constraint)     Constraint (Constraint)     Constraint (Constraint)     Constraint (Constraint)     Constraint (Constraint)     Constraint (Constraint)     Constraint (Constraint)     Constraint (Constraint)     Constraint (Constraint)     Constraint(Constraint)     Constraint)     Constraint(Constraint)     Constraint(Constraint)     Constraint)     Constraint(Constraint)     Constraint)     Constraint(Constraint)     Constraint)     Constraint(Constraint)     Constraint)     Constraint) | SICU - Intensive Care Unit                                                                                                    |                                                                                                    | <ul> <li>TESTINGLCM Baby, Female,<br/>12/04/2019, 81272130</li> </ul>                                                                                                    | T2 Test Ward, Ward T2 Expected<br>Bed 8                                                                                                    | Transferred in 20/05/2019 11:10                                                                                                    | 2                                                                                                    | p.                                                                                                    | =                                                                                                    | =                                                                                                    | =                                                                                                    | =                                                                                                    | =                                                                                                    | P                                                                                                    |              |                                                                                                    |  |
|                                                                                                    | DELAB - Labour Ward     DELABA - Labour Ward Babies     DEMAU - Medical Assessment     DEMAUT - MAU Trage                                                                                                    |                                                                                                    | XXTESTPATIENTAADC Ebs-<br>Donotuse, Female,<br>10/10/1929, 02073622,<br>9990055815                                                                                                    | T2 Test Ward, Ward T2 Dayroom<br>Chair 2                                                                                                    | Transferred in 26/06/2019 15:33                                                                                                    | ħ                                                                                                    | jA,                                                                                                    | щ.                                                                                                    | -                                                                                                    |                                                                                                    |                                                                                                    | •                                                                                                    | Ģ                                                                                                    |              |                                                                                                    |  |
|                                                                                                    | · · · · · · · · · · · · · · · · · · ·                                                                                                    |                                                                                                    |                                                                                                    |                                                                                                    |                                                                                                    |                                                                                                    |                                                                                                    |                                                                                                    |                                                                                                    |                                                                                                    |                                                                                                    |                                                                                                    |                                                                                                    |              |                                                                                                    |  |
|                                                                                                    | CONTC - Orthopaedic Daycas                                                                                                    | ~                                                                                                    |                                                                                                    |                                                                                                    |                                                                                                    |                                                                                                    |                                                                                                    |                                                                                                    |                                                                                                    |                                                                                                    |                                                                                                    |                                                                                                    |                                                                                                    |              |                                                                                                    |  |
|                                                                                                    |                                                                                                    |                                                                                                    |                                                                                                    |                                                                                                    |                                                                                                    |                                                                                                    |                                                                                                    |                                                                                                    |                                                                                                    |                                                                                                    |                                                                                                    |                                                                                                    |                                                                                                    |              |                                                                                                    |  |
|                                                                                                    |                                                                                                    | Prove: Variable Section 2012     Provide Carlos and Carlos and Carlos an | Power Parks     Power Parks     Power Par | Vordel     Vordel     Vordel | Very Ward     Very Ward     Very Ward | Very work     Very work     Very     Very     V | Very Aurel     Very Aurel     V | Very Ward     Very Mark     Very Mark | Very Werk     Very Werk     Very Werk | Operation         Operation         Operation         Operation         Operation           Protect         Andel         Andel         Ande | Output         Control         Control <thcontrol< th=""> <thcontrol< th=""> <thco< td=""><td>Outcome         Outcome         <t< td=""><td>Control of Control of Contro</td><td></td><td>Control       Control       Contro       Control       Control</td><td></td></t<></td></thco<></thcontrol<></thcontrol<> | Outcome         Outcome         Outcome <t< td=""><td>Control of Control of Contro</td><td></td><td>Control       Control       Contro       Control       Control</td><td></td></t<> | Control of Control of Contro |              | Control       Control       Contro       Control       Control |  |

Tip:

The colours of the bars mean;

Red = Form not completed and over 24hours since admission Amber = Form not completed and 16-24hours since admission Green = Form already completed.

2. If there has already been a form completed the information already put in will be displayed. Add or edit information as required.

| itiste - LORENZO - Interne | net Explorer                                                                                                    |                                                                                                    |                                                                  |
|----------------------------|----------------------------------------------------------------------------------------------------|----------------------------------------------------------------------------------------------------|------------------------------------------------------------------|
| STDS ,Dave01               | 26-May-1962 57 yrs 8600551                                                                                                   | 3                                                                                                    | Allergies /ADRs None recorded (last checked on 15-j              |
| itiate form / Assign t     | task                                                                                                    |                                                                                                    |                                                                  |
| itiate -Encoun             | ter details:Inpatient, Sutton Dav                                                                                            | d, GENERAL MEDICAL PRACTICE, GENERAL MEDICINE, 15/07/2019, Open,                                                                                                    | , 2019V2733052, UNIVERSITY HOSPITALS OF DERBY AND BURTON NHS FOU |
| < Page1                    | - ) ×   ×   😜 :                                                                                                    | Finalise Generate document Mark as significant Send for authorisation                                                                                                    |                                                                  |
| I date of assessment       | nt 31/07/2019 06:52 • Assessed/perform                                                                                       | eed by McMATTHEW,ELLIOTT (Role:He + 🗸 🔬 🏂 🔊 🌚 Copy                                                                                                    |                                                                  |
|                            | Medicines Man                                                                                                    | gement Checklist                                                                                                    |                                                                  |
|                            | Patient A                                                                                                    | mission                                                                                                    |                                                                  |
|                            |                                                                                                    |                                                                                                    |                                                                  |
| g History Completed        | Done                                                                                                    |                                                                                                    |                                                                  |
| g History Source           | Patient Patients Own Drugs GP Referral Hospital Old TTOs Ralative Summary Care Record GP TPE Electronic Records (System One) | More     More     More |                                                                  |
| Lahaat 🔿Yes                | Community Phermaciat                                                                                                    | C b-Casenvites                                                                                                    |                                                                  |
| ONO                        | 0                                                                                                    |                                                                                                    |                                                                  |
| mission For Pharmacy       | Team To View SCR Granted View<br>No<br>Emergency Acce                                                                        |                                                                                                    |                                                                  |
| yeted MUR's No             | ot Assessed<br>no                                                                                                    |                                                                                                    |                                                                  |
| ter nark                   | Yes                                                                                                    |                                                                                                    |                                                                  |
|                            |                                                                                                    |                                                                                                    |                                                                  |

NB This form will be changing to remove some of the duplication and have a link to Meds Clerking directly to streamline workflow. Expected August to September 2019

3. Once complete, click "Finish"